1章 PDFについて

## 1-2.工程ギア・出来形ギアでのPDF作成方法

1-2. 工程ギア・出来形ギアでのPDF作成方法

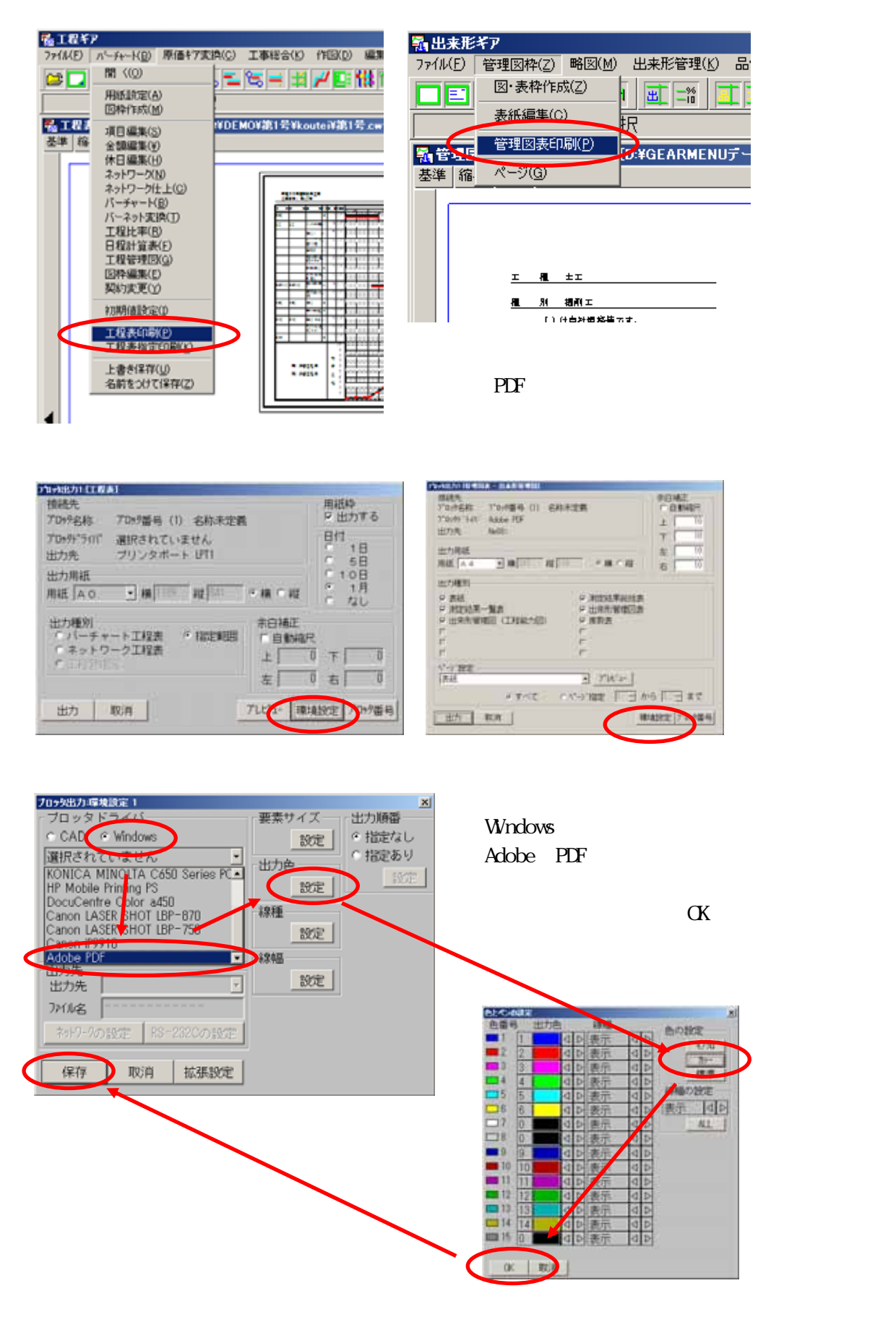

| 1993出力11日1日長日<br>接続先<br>プロック名称 プ | 1099番号 (1) 名称未定義     | 用紙枠<br>反出力す             | 10 | 相続為<br>アロードを約 アロード番号 (1) を取り<br>アロード・ディオ・ディオ                    | HZM                     | TORNER       |
|----------------------------------|----------------------|-------------------------|----|-----------------------------------------------------------------|-------------------------|--------------|
| プロッチパックイン A<br>出力先 N             | dobe PDF<br>e08:     | 日付<br>1 日<br>5 日<br>5 日 |    | 出力先 No11<br>出力用紙<br>回点「日本一入日本日本11111111111111111111111111111111 |                         | ¥ 11<br>± 15 |
| 出力用紙<br>用紙 A 4                   | ■ 横 210 縦 297 (      | C 10日<br>横で縦 C 1月       | 調整 | して下さい。                                                          | · serutitates           | <u> </u>     |
| 出の種別                             | T 50 W (2 1000000000 | 余白補正                    |    | 9 前記結果一覧表<br>9 出来所留理目(工程総大団)                                    | ○ 出来的破壊団員<br>○ 素数員<br>ア | >            |

1章 PDFについて

紙に出力する要領と同じです。調整して『出力』をクリックします。

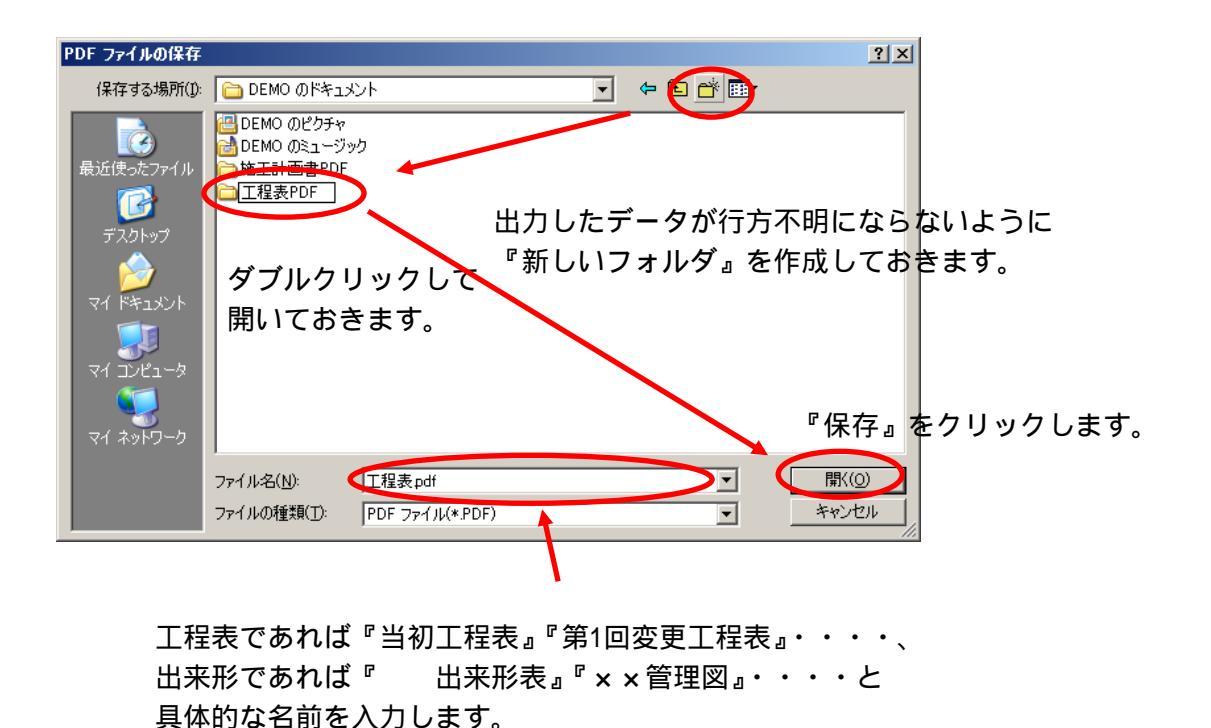

『Adobe Acrobat』は仮想プリンターですので、当社アプリケーション以外でも印刷 時にプリンターを『Adobe PDF』を選択すれば、PDFファイルに出力することができます。